## CARA MENJALANKAN PROGRAM

- 1. Siapkan web & database server misal XAMPP.
- 2. Pindah base project ke direktori web server (xampp/htdocs/skripsi/).
- 3. Hidupkan XAMPP, kemudian masuk ke halaman *localhost/phpMyAdmin* melalui browser.
- 4. Buat database baru dengan nama db\_skripsi.

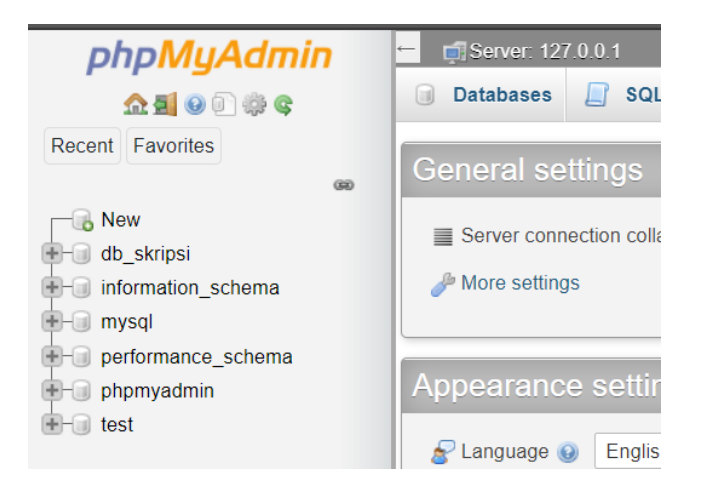

5. Import file db\_skripsi.sql yang ada di root direktori project ke db\_skripsi seperti

gambar di bawah, klik go:

| M Structure                                                                     | SQL      | 🔍 Search      | Query        | Export | 🖶 Import |
|---------------------------------------------------------------------------------|----------|---------------|--------------|--------|----------|
| Importing into the database "db_skripsi"                                        |          |               |              |        |          |
| File to import:                                                                 |          |               |              |        |          |
| A compressed file's name must end in .[format].[compression]. Example: .sql.zip |          |               |              |        |          |
| Browse your co                                                                  | omputer: | hoose File db | _skripsi.sql | (Max   | 40MiB)   |
| You may also drag and drop a file on any page.                                  |          |               |              |        |          |
| Character set of the file: utf-8                                                |          |               |              |        |          |

6. Masuk ke halaman http://localhost/skripsi/public/ dan akan tampil seperti berikut:

| <b>е si</b> рккв |                                                                                                    |
|------------------|----------------------------------------------------------------------------------------------------|
| MAIN MENU        | Timeline SPRX8 / Londing Page                                                                                                    |
| ズ Landing Page   |                                                                                                    |
| 4 Dashboard      | SELAMAT DATANG                                                                                                    |
| MAPS             | Sistem Informasi Pemetaan Kemiskinan Kabupaten Bantul merupakan sebuah platform yang memetakan data penyebaran kemiskinan di wilayah Kabupaten Bantul.<br>Pemetaan yana dilakukan divisualisasikan dalam bantuk marker yana terbaai menjadi tiga kriteria (hijau rawan, kunina: miskin, merah sanaat miskin) dan dalam bantuk |
| 🔯 Normal Map     | heatmap untuk mengetahui kepadatan data pada suatu area tertentu.                                                                                                    |
| 🌡 Heat Map       |                                                                                                    |
|                  |                                                                                                    |
|                  |                                                                                                    |
|                  |                                                                                                    |
|                  |                                                                                                    |
|                  | 2020 © Sistem Informasi Pemetaan Kemiskinan Kabupaten Bantul                                                                                                    |

- 7. Gunakan username: admin dan password: admin123 untuk login dengan privilege admin. Untuk login sebagai user pelapor silakan register manual.
- 8. Masuk ke dalam menu Normal Map untuk menampilkan halaman map cluster.

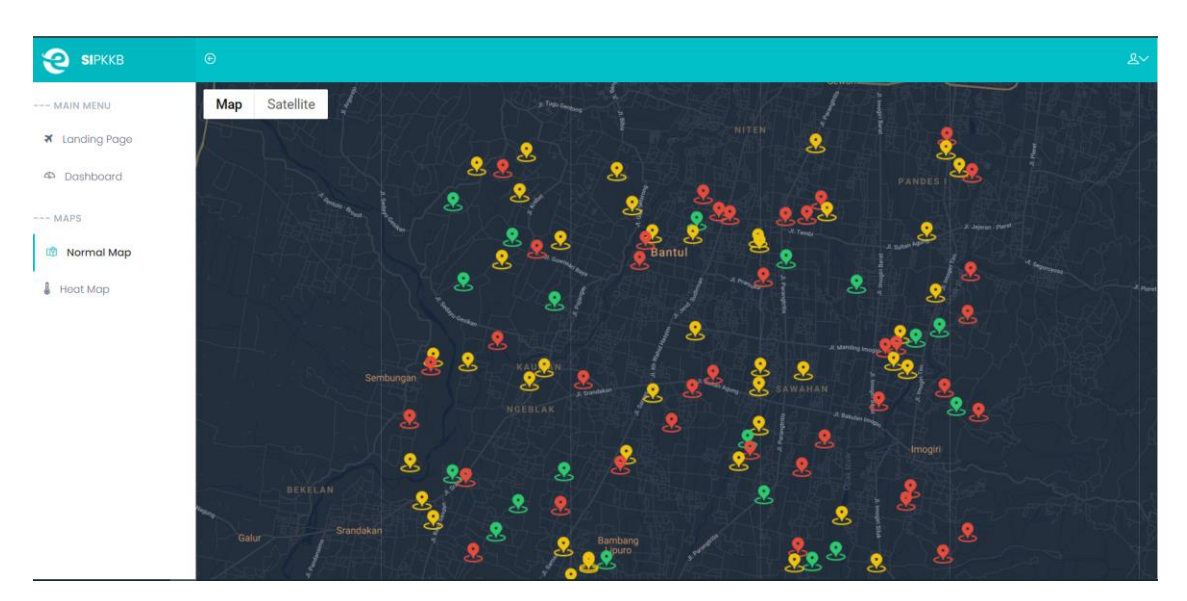

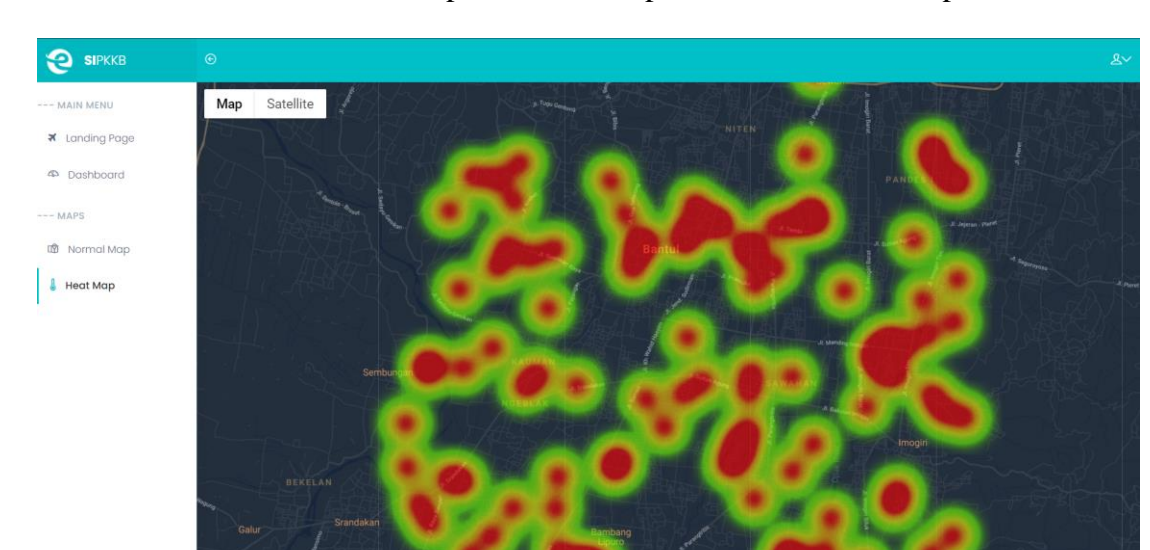

9. Masuk ke dalam menu Heat Map untuk menampilkan halaman heatmap.